# Das Sm@rt-TAN-plus-Verfahren der PSD Banken

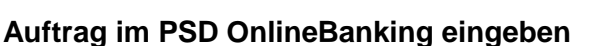

Geben Sie im PSD OnlineBanking Ihren Auftrag ein, z.B. eine Überweisung.

Sind für Ihren PSD-Key mehrere TAN-Verfahren aktiviert, müssen Sie ggf. die Option "mit Sm@rt-TAN plus bestätigen" auswählen.

Zum Bestätigen des Auftrags klicken Sie auf den Button "Eingaben prüfen".

## Einlegen der BankCard

Legen Sie Ihre für das Sm@rt-TAN-plus-Verfahren registrierte BankCard mit dem Kartenchip nach oben und vorne in den TAN-Generator ein.

Drücken Sie anschließend die "F"-Taste, um die optische Übertragung der Auftragsdaten ("Flickering") zu starten.

### Hinweis:

Wenn Sie ca. 60 Sekunden lang keine Taste drücken, schaltet sich das Gerät automatisch ab. Sie können es dann durch Herausziehen und erneutes Einstecken der BankCard wieder einschalten.

## Übertragung aktiviert

Nach dem korrekten Einlegen der BankCard und Drücken der "F"-Taste erscheint im Display des TAN-Generators die Meldung "Übertragung aktiviert".

#### Übertragung der Auftragsdaten

Halten Sie den TAN-Generator nun an Ihren Bildschirm auf die blinkende Grafik, die unterhalb Ihres Auftrags im PSD OnlineBanking eingeblendet wird. Über die Lichtsensoren auf der Rückseite werden Ihre Auftragsdaten auf den TAN-Generator übertragen.

Bringen Sie dazu die Markierungspfeile auf dem Gerät in Übereinstimmung mit den entsprechenden Markierungen am Bildschirm.

Ggf. müssen Sie die Größe der blinkenden Felder mit Hilfe der über der Grafik zu findenden +/- Buttons ("Einstellungen: Größe") entsprechend verändern, so dass die Pfeil-Markierungen aufeinander zeigen.

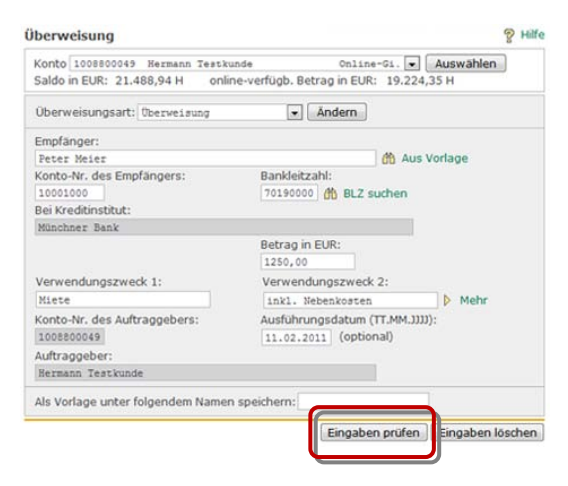

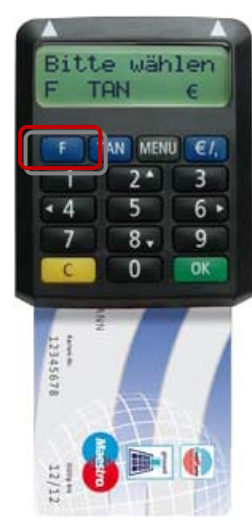

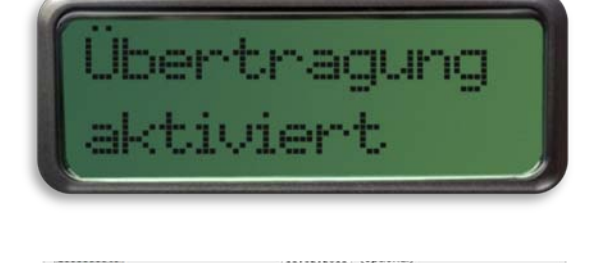

Auftraggeber

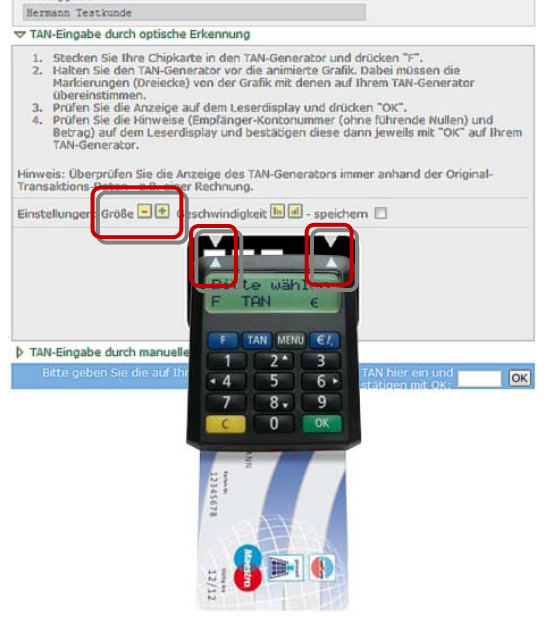

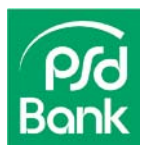

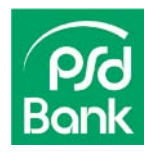

Nun erscheint auf dem Display die Meldung "Suche Anfang" bzw. "Übertragung". Halten Sie das Gerät möglichst ruhig an den Bildschirm, bis die Meldung "Übertragung erfolgreich" erscheint.

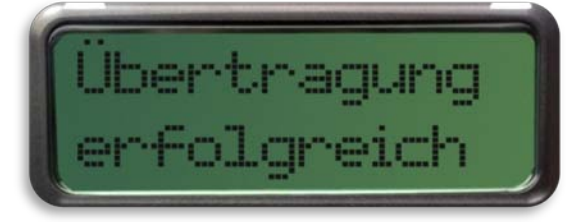

## Prüfung der Transaktionsdaten

Prüfen Sie nun, ob die am Display des TAN-Generators angezeigten Transaktionsdaten mit den Daten Ihres im OnlineBanking eingegebenen Auftrags übereinstimmen.

Zunächst wird Ihnen die Art des Auftrags angezeigt. Die anschließend eingeblendeten Auftragsdaten unterscheiden sich je nach Auftragsart. Bei einer Überweisung sind dies beispielsweise die Empfängerkontonummer, die Empfängerbankleitzahl sowie der zu überweisende Betrag.

Falls die Transaktionsdaten nicht stimmen, drücken Sie bitte die gelbe "C"-Taste ("Abbruch"), um den Vorgang abzubrechen.

Stimmen die Transaktionsdaten mit Ihrem Auftrag überein, bestätigen Sie diese bitte jeweils mit der grünen "OK"-Taste.

## Anzeige der TAN

Nach Bestätigen der Transaktionsdaten wird Ihnen auf dem TAN-Generator die Transaktionsnummer (TAN) angezeigt.

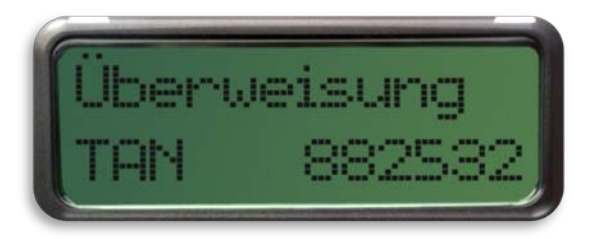

## Eingabe der TAN

Geben Sie diese TAN bitte anschließend in das dafür vorgesehene Eingabefeld im PSD OnlineBanking ein, um Ihren Auftrag zu bestätigen.

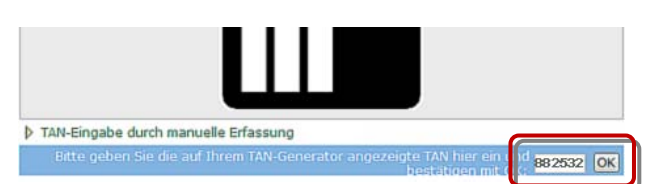

Übermeisung In Konto Empf.: 1210135688

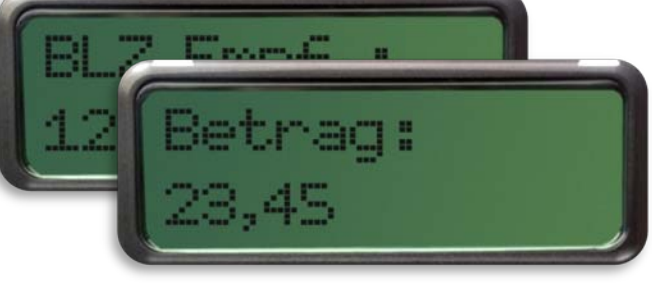